# Step One

| e Edit Yiew History Bookmarks Ioolis Help<br>M Jahbox (270) - Kpenny@wesk. × 🔿 OCLC WorkShare × 🕼 Search wesleyancollege.com. × 🖪 Aging, depression, and wis × + | LGORLIGH                                                                          |                                                                                                    |
|----------------------------------------------------------------------------------------------------|-----------------------------------------------------------------------------------|----------------------------------------------------------------------------------------------------|
| A http://www.fige.on.worldcat.org/discovery                                                                                                    | ⇒ C   Q. Search                                                                   | ☆ 白 ♥ ♣ 音 目                                                                                                    |
| lost Visite orldShare 📋 OCLC Service Configu 🦏 WorldCat: Willet Mem 📋 Save to Mendeley                                                                           |                                                                                   |                                                                                                    |
|                                                                                                    |                                                                                   | Library Links 👻 📔 Sign I                                                                                                    |
| ig ine way                                                                                                    |                                                                                   | 🖝 Course Reserves 🗮 My List 🕼                                                                                                    |
|                                                                                                    |                                                                                   |                                                                                                    |
| Searce even College Willet Memorial Library and beyond                                                                                                    |                                                                                   |                                                                                                    |
| the conege, which memorial closary and beyond.                                                                                                    |                                                                                   |                                                                                                    |
|                                                                                                    |                                                                                   |                                                                                                    |
| •                                                                                                    |                                                                                   |                                                                                                    |
| trading depression and wisdom. A plipt study of life-review intervention and PTSD treatment with two groups of Vietnam                                           | veterans                                                                          | 0                                                                                                    |
| ergeg, apressen, and estern. A processery of menergers interferment and it is a second in the groups of research                                                 |                                                                                   | Advanced Search                                                                                                    |
|                                                                                                    |                                                                                   |                                                                                                    |
|                                                                                                    |                                                                                   |                                                                                                    |
| To search for a book or                                                                                                    |                                                                                   |                                                                                                    |
|                                                                                                    |                                                                                   |                                                                                                    |
| article we do not own                                                                                                    |                                                                                   |                                                                                                    |
| uda · Swinska · 日主語 · 廿三以 ·                                                                                                    | (12.00) · (12.00) · mailes                                                        |                                                                                                    |
| optor tistitle of article/book                                                                                                    |                                                                                   |                                                                                                    |
|                                                                                                    |                                                                                   |                                                                                                    |
| to the encycle have                                                                                                    |                                                                                   |                                                                                                    |
| In the search box.                                                                                                    |                                                                                   |                                                                                                    |
|                                                                                                    |                                                                                   |                                                                                                    |
|                                                                                                    |                                                                                   |                                                                                                    |
|                                                                                                    |                                                                                   |                                                                                                    |
|                                                                                                    |                                                                                   |                                                                                                    |
|                                                                                                    |                                                                                   |                                                                                                    |
|                                                                                                    |                                                                                   |                                                                                                    |
|                                                                                                    |                                                                                   |                                                                                                    |
| //wesleyancellege.on.worldcat.org/discovery/lang.rzh_CN                                                                                                    |                                                                                   | Tell us what you think!                                                                                                    |
| 🜔 🤁 🧐 📋 🚺 🍓 Search wesley anc 🚭 Help - Mozilla Fir                                                                                                    |                                                                                   | <ul> <li>Image: Physical state of the state of the st</li></ul> |
|                                                                                                    |                                                                                   |                                                                                                    |
| . <b>_</b>                                                                                                    |                                                                                   |                                                                                                    |
| tep Two                                                                                                    |                                                                                   |                                                                                                    |
| •                                                                                                    |                                                                                   |                                                                                                    |
| Ede Van Histori Baskmula Task Hela                                                                                                    |                                                                                   |                                                                                                    |
| sen sem mpory geomana jeon (top )<br>1 hobor (130) - kpeon/@weil, x @ OCLC WorkShare x (5) Search Reiults (weileyanco, x ) 3 Agina depression and wit, x +       |                                                                                   |                                                                                                    |
| Him://andienerchine.co.andidat.org/antibilitational.interformer/fil/Advert/2/Cadementer/2/Canadameter/2/Ca                                                       | interactions and a VISO a treatment with a two mouses of a Vietnar 😤 🖒 🗌 🙃 Search | 0 0 0 4 0 =                                                                                                    |
| And Without 🕼 OCTC WooldShares 👘 OCTC Canada Candian 👘 WooldCate Withet Mana 👘 Sana to Mandulan                                                                  |                                                                                   |                                                                                                    |
| ost Visited 🐵 OCLC WorldShare 🔅 OCLC Senice Configu 🧐 WorldCat: Willet Mem 💟 Save to Mendeley                                                                    |                                                                                   |                                                                                                    |

| WESLEYAN<br>planeering the way                                                                             | ti Aging, depression, and wisdom: A pilot study of life-review intervention and PTSD treatment with two gro                                                                                                    | Library Linka 🔹   Sign In   |
|----------------------------------------------------------------------------------------------------|----------------------------------------------------------------------------------------------------|-----------------------------|
| 4 Results                                                                                                  | . Ca                                                                                                    | rse Reserves 🛛 🖿 My Usl 🥑   |
| Sort by<br>Library and Relevance<br>Library<br>Ø Libraries Worldande,<br>@ Westeyan Callege, Witel Memoria | 1. Aging, Depression, and Wisdom: A Pilot Study of Life-Review Intervention and PTSD Treatment With Two Groups of Vietnam Veterans     by Denoti L R. Biothean J. McCollin P.     Ancle 2015 L Petereseved     Journal of Constrainty Study (2015 04 30).     No other Editions of Formas     Database. Constraint 2015 Elsevier B.V. All rights reserved                                                                                                    |                             |
| Context Click th                                                                                           | etitle's dom: A Pilot Study of Life-Review Intervention and PTSD Treatment With Two Groups of Vietnam Veterans.                                                                                                    |                             |
| 🖾 Full Text                                                                                                | ation: Bootniein J. McCallon P<br>Pear overweet                                                                                                    |                             |
| PeerReviewed (4) name.                                                                                     | gical social work 2015, 56(4): 420-36<br>- Formate                                                                                                    |                             |
| Format                                                                                                    | EDURE®/PutMed8, a database of the U.S. National Library of Medicine.                                                                                                    |                             |
| ArdiaChaster (4)  ArdiaChaster (4)  ArdiaChaster (4)  Databases  Ard Databases                             | Aging, Depression, and Wisdom: A Pilot Study of Life-Review Intervention and PTSD Treatment With Two Groups of Vietnam Veterans     by Loc R. Depress. Jamas Beatrists. Philo McCallon     Jomed & Generational Study of Life-Review and the Vietnam Veterans     bomed & Generational Study of Life-Review and PTSD Treatment With Two Groups of Vietnam Veterans     bomed & Generational Study of Life-Review and PTSD Treatment With Two Groups of Vietnam Veterans     bomed & Generational Study of Life-Review and PTSD Treatment With Two Groups of Vietnam Veterans     bomed & Generational Study of Life-Review and PTSD Treatment With Two Groups of Vietnam Veterans     bomed & Generational Study of Life-Review and PTSD Treatment With Two Groups of Vietnam Veterans     bomed & Generational Study of Life-Review and PTSD Treatment With Two Groups of Vietnam Veterans     bomed & Generational Study of Life-Review and PTSD Treatment With Two Groups of Vietnam Veterans     bomed & Generational Study of Life-Review and PTSD Treatment With Two Groups of Vietnam Veterans     bomed & Generational Study of Life-Review and PTSD Treatment With Two Groups of Vietnam Veterans     bomed & Generational Study of Life-Review and PTSD Treatment With Two Groups of Vietnam Veterans     bomed & Generational Study of Life-Review and PTSD Treatment With Two Groups of Vietnam Veterans     bomed & Generational Study of Life-Review and PTSD Treatment With Two Groups of Vietnam Veterans     bomed & Generational Study of Life-Review and PTSD Treatment With Two Groups of Vietnam Veterans     bomed & Generational Study of Life-Review and PTSD Treatment Veterans     bomed & Generational Study of Life-Review and PTSD Treatment Veterans     bomed & Generational Study of Life-Review and PTSD Treatment Veterans     bomed & Generational Study of Life-Review and PTSD Treatment Veterans     bomed & Generational Study of Life-Review and PTSD Treatment Veterans     bomed & Generational Study of Life-Review and PTSD Treatment Veterans     bomed & Generational Study |                             |
| VeridCationg (4)                                                                                           | 4 Aning, Depression, and Wisdom: A Pilot Study of Life-Review Intervention and PTSD Treatment With Two Groups of Vietnam Veterans                                                                                                    |                             |
| Catalog of At Museum Images Online (0) WendCM (0) ProceedingsFirst (0) See All                             | by Lon R. Daniels, James Bohnlen - Philip MCCallon<br>Annick 2015 J. A Prest-eviewed<br>Jesume of eventological Boool Work v58 n4 (20150309): 420-436<br>No other Editions or Formats<br>Database: CrossRef                                                                                                    |                             |
| Author                                                                                                    | · .                                                                                                    |                             |
| ☑ All Authors<br>□ Boehnlein J (1)                                                                         |                                                                                                    | Tell us what you thins!     |
| 😨 🧀 🦁 🚆 🛐 漫 Search Results (w                                                                              | - 🥹 Help - Marilla Fe. 隆 Presentations - M 🗰 Cocuments - Mac                                                                                                    | • • ► □ 226 PM<br>9/21/2015 |

## **Step Three**

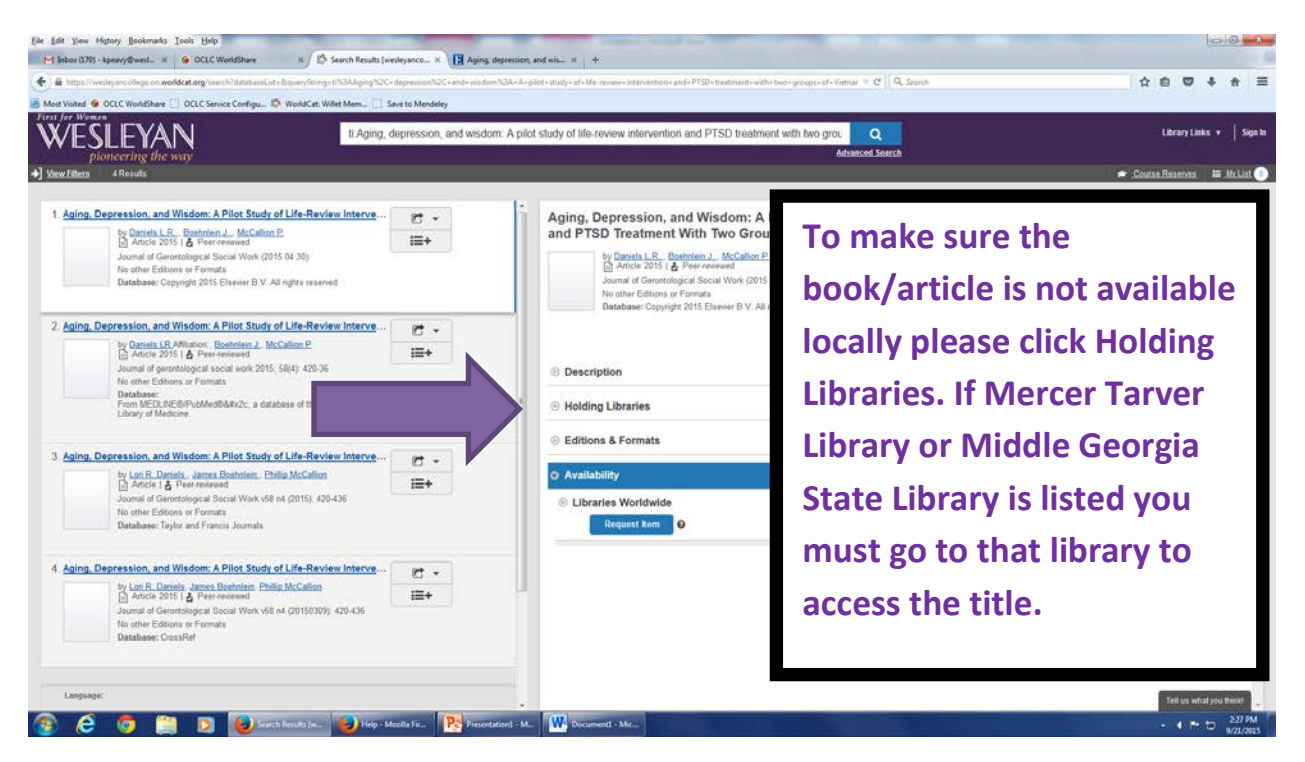

### **Step Four**

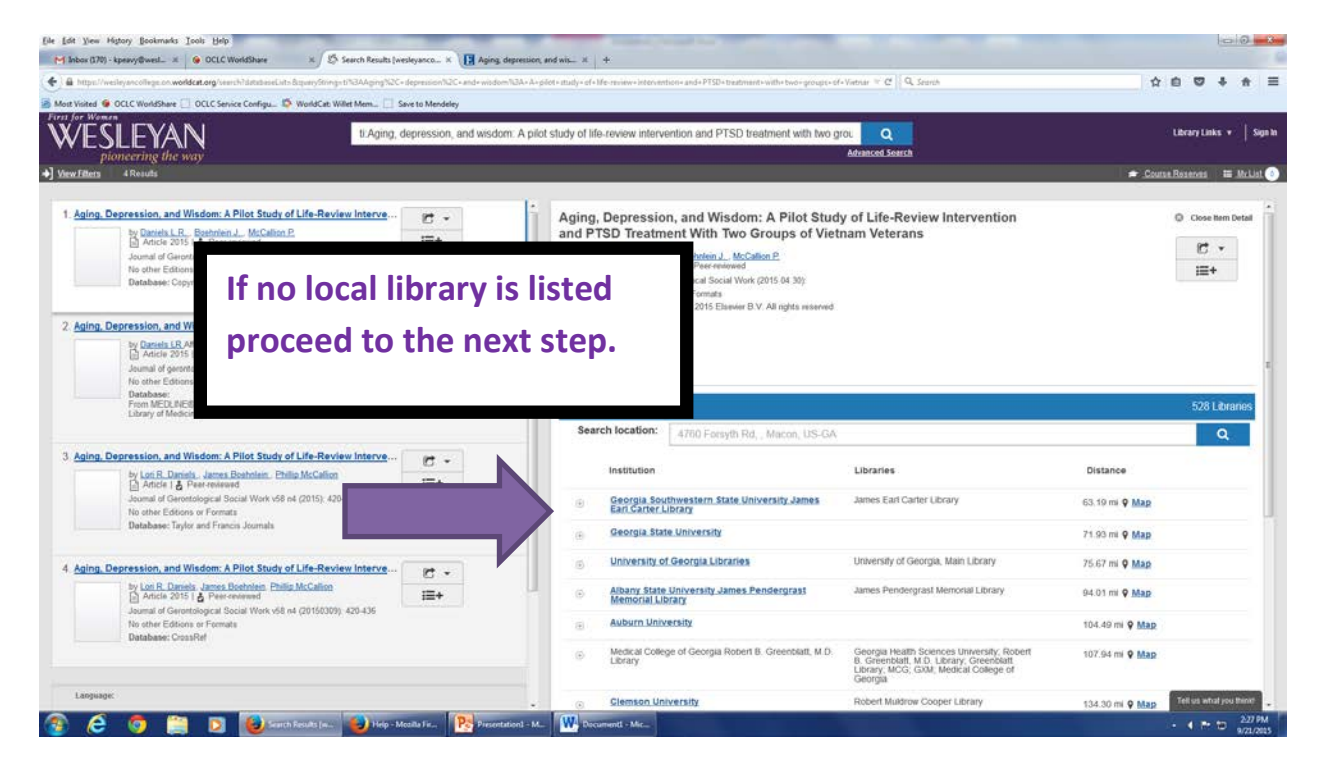

#### **Step Five**

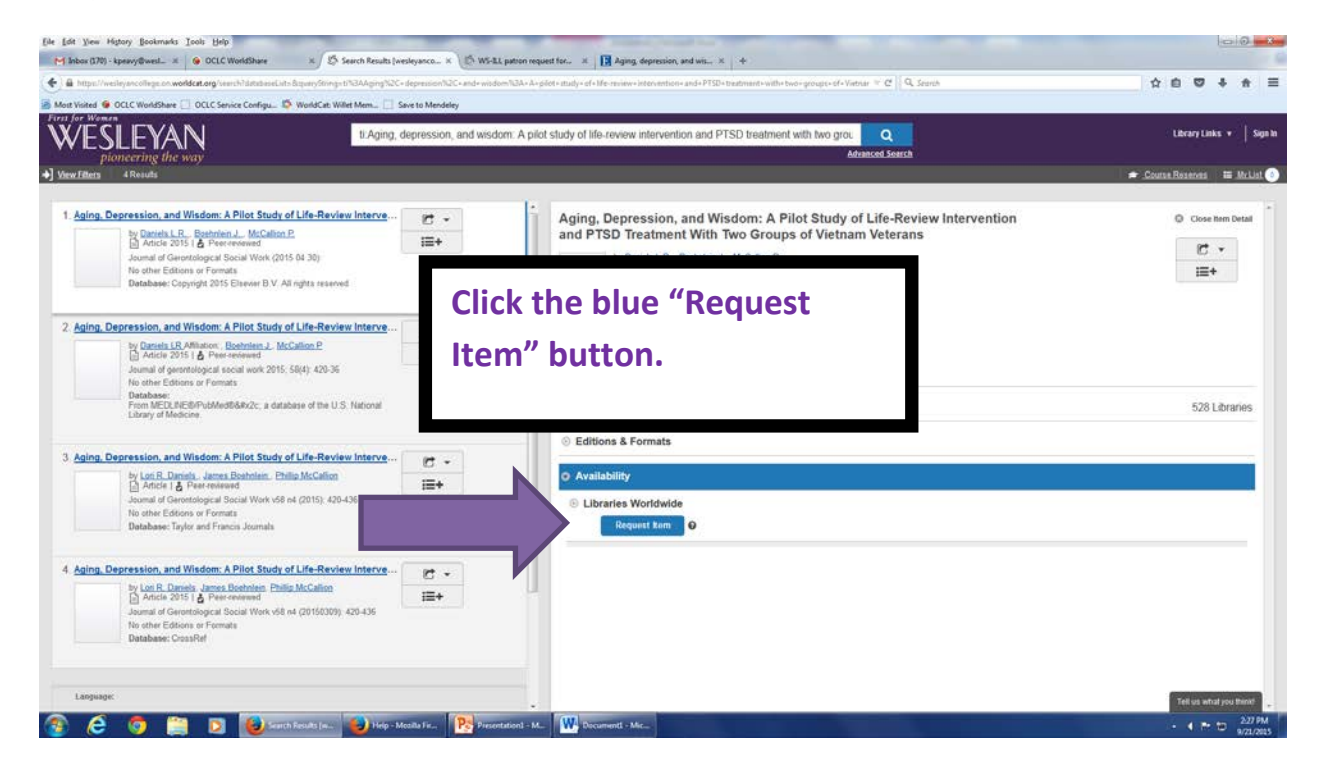

#### **Step Six**

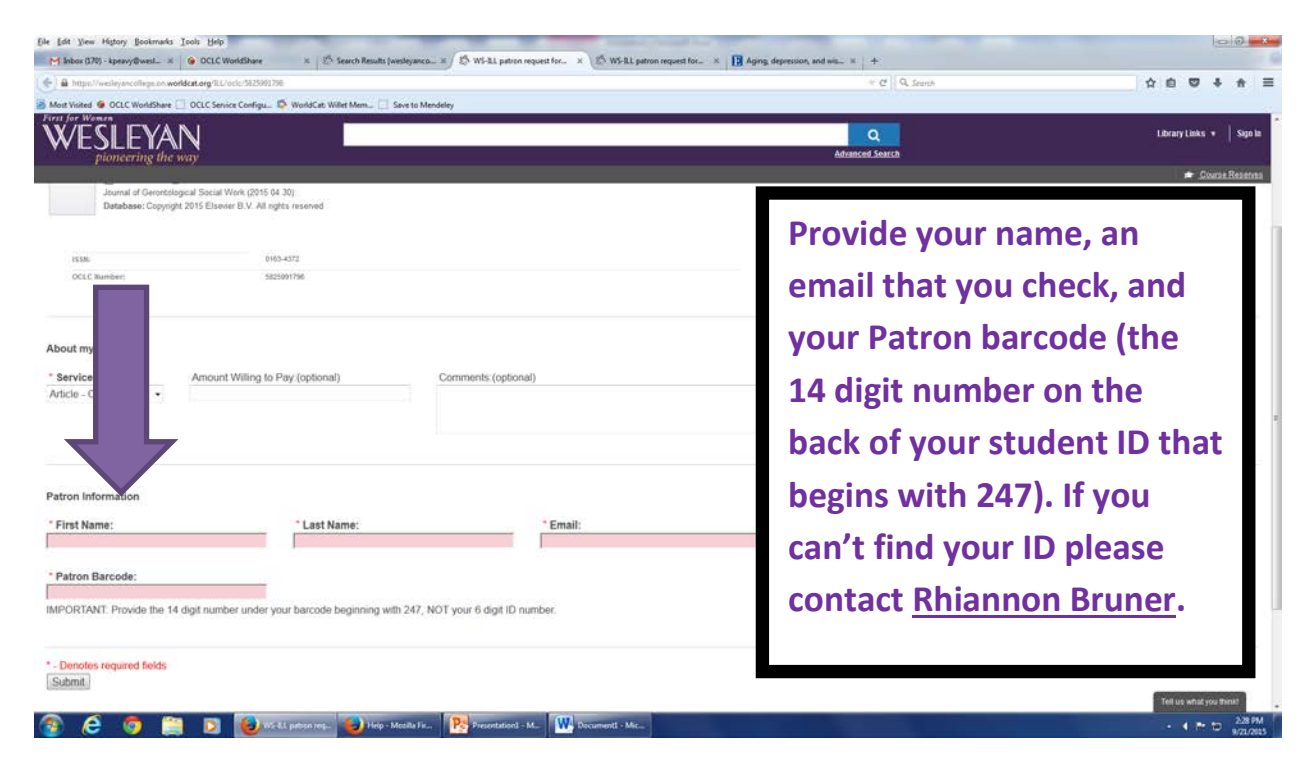

## **Final Step**

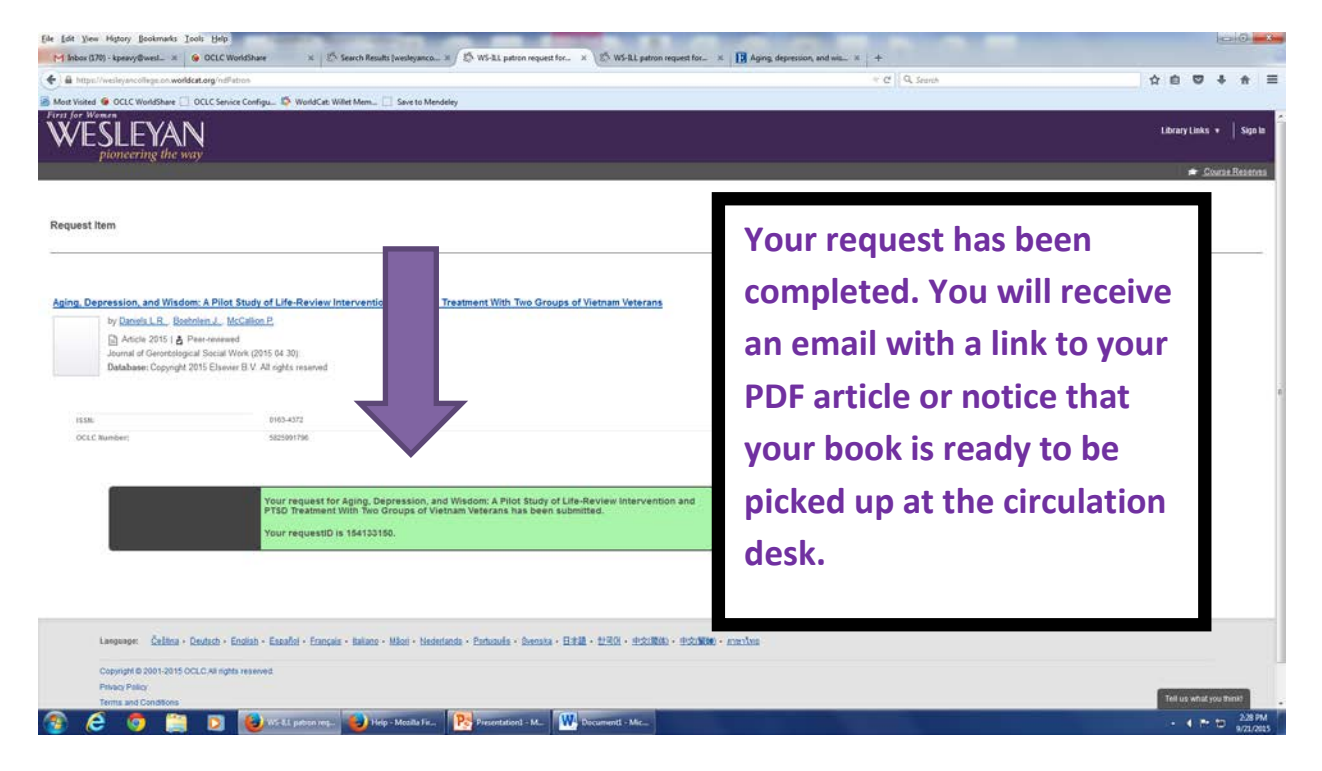